# Contents

| Contents                   | 1  |
|----------------------------|----|
| Introduction               | 2  |
| Download data from Digimap |    |
| Convert OS MasterMap data  | 7  |
| Load data into ArcMap      | 15 |
| Style data                 | 19 |
| Query our data             | 29 |
| Export your map            |    |
| Further steps              |    |

# Introduction

Carlisle has a long history of flooding. The city is situated on the flood plain of the River Eden and three rivers meet in the city. There was a significant flood in 2005 in which 3 people died and more than 1800 properties were flooded.

The aim of this exercise is to use a selection of Ordnance Survey map data in ArcGIS, to analyse how many properties are at risk of flooding.

This exercise has been prepared using ArcMap 10.2.

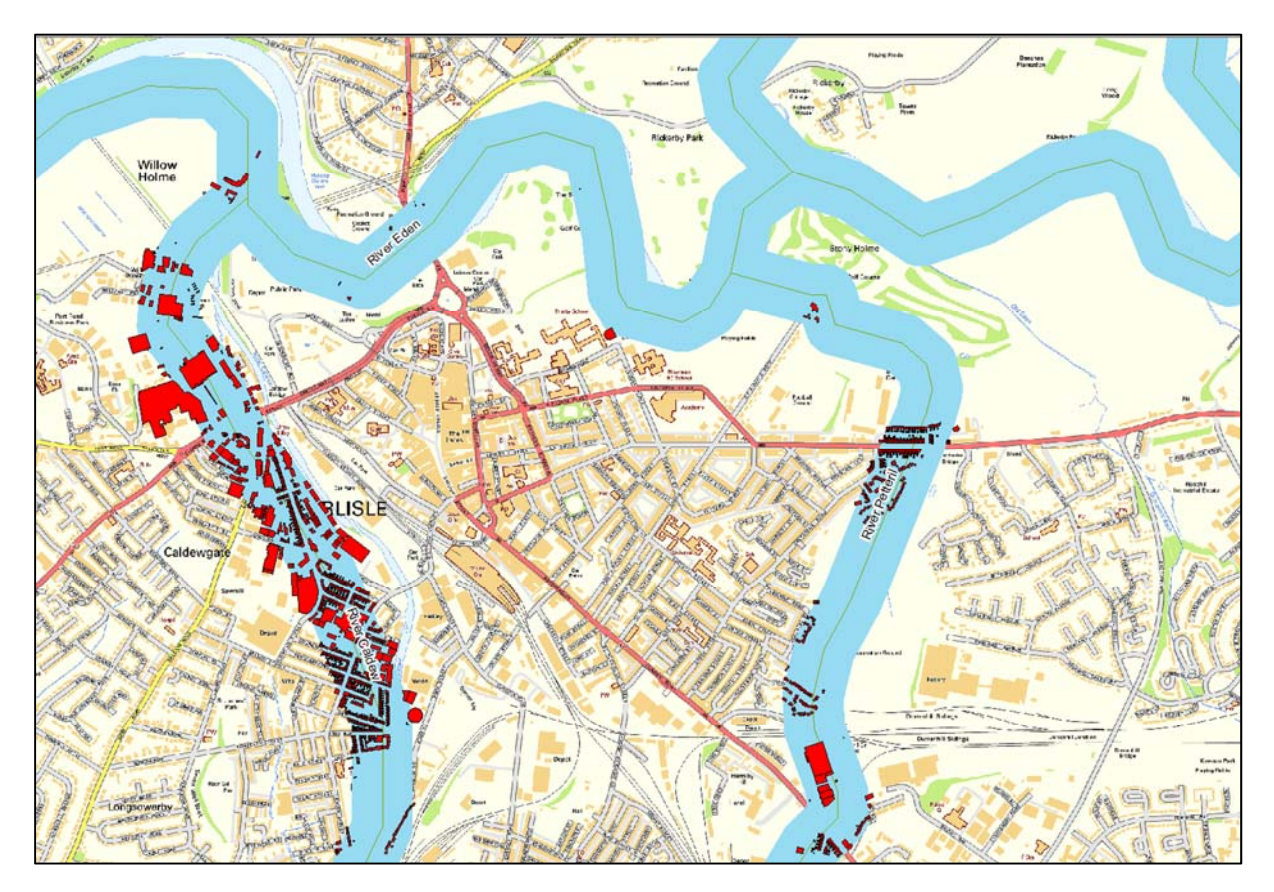

### **Learning objectives**

By the end of this exercise you will be able to:

- download map data from Digimap Collections
- convert GML data to ArcGIS Personal Geodatabase format
- load data into ArcMap
- style map data
- create a buffer
- select features by attribute and save output
- select features by location and save output
- create effective print outputs

# Download data from Digimap

### **Data Requirements**

- Detailed vector data showing buildings.
- Vector data showing rivers.
- Raster maps for context, at 2 scales (1:250000 and 1:10000).
- 1. Go to Digimap:
- 2. <u>http://digimap.edina.ac.uk/digimap/home</u>
- 3. Login.
- 4. Select Ordnance Survey > Data Download.
- 5. Search for Carlisle.
- 6. Click Draw Rectangle.
- 7. Select an area on the map, similar to the image below.

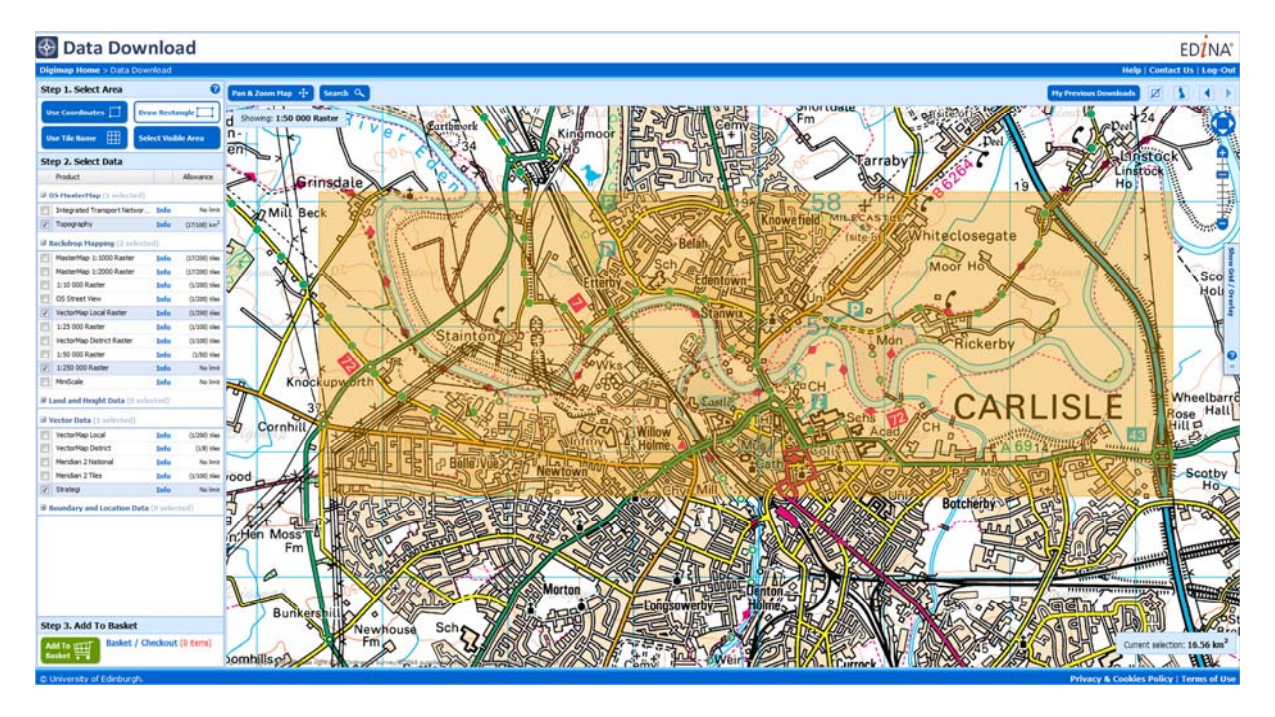

- 8. Select map products, as shown in image below:
  - a. OS MasterMap topography.
  - b. VectorMap Local Raster.
  - c. 1:250000 Raster backdrop mapping.
  - d. Strategi.

|     | Product                      |      | Allowance                |
|-----|------------------------------|------|--------------------------|
| 3 0 | S MasterMap (1 selected)     |      |                          |
| 1   | Integrated Transport Networ  | Info | No limit                 |
| 1   | Topography                   | Info | (17/100) km <sup>2</sup> |
| 3 8 | ackdrop Mapping (2 selected  | d)   |                          |
|     | MasterMap 1:1000 Raster      | Info | (17/200) tiles           |
|     | MasterMap 1:2000 Raster      | Info | (17/200) tiles           |
|     | 1:10 000 Raster              | Info | (1/200) tiles            |
|     | OS Street View               | Info | (1/200) tiles            |
| 7   | VectorMap Local Raster       | Info | (1/200) tiles            |
|     | 1:25 000 Raster              | Info | (1/100) tiles            |
|     | VectorMap District Raster    | Info | (1/100) tiles            |
| -   | 1:50 000 Raster              | Info | (1/50) tiles             |
| 1   | 1:250 000 Raster             | Info | No limit                 |
|     | MiniScale                    | Info | No limit                 |
| ÐL  | and and Height Data (0 selec | ted) |                          |
| J V | ector Data (1 selected)      |      |                          |
|     | VectorMap Local              | Info | (1/200) tiles            |
| -   | VectorMap District           | Info | (1/8) tiles              |
|     | Meridian 2 National          | Info | No limit                 |
|     | Meridian 2 Tiles             | Info | (1/100) tiles            |
| 1   | Strategi                     | Info | No limit                 |

9. Click Add to Basket.

| Step 3. Add T    | o Basket |
|------------------|----------|
| Add To<br>Basket | Basket / |

- 10. Name your order Carlisle.
- 11. Click Request Download.

| Product Name           | 1. Version           | 2. Format | 3. Layers | Preview   | Remove |
|------------------------|----------------------|-----------|-----------|-----------|--------|
| Strategi               | January 2014 V       | SHAPE V   | N/A       | •         | Ŵ      |
| 1:250 000 Raster       | June 2014 ¥          | TIFF      | N/A       | 0         | Ŵ      |
| /ectorMap Local Raster | Full Colour July 201 | TIFF      | N/A       | 6         | Ŵ      |
| Topography             | May 2014 V           | GML2 V    | All V     | 0         | Ŵ      |
| ive this download a n  | ame:                 |           | Requ      | est Downk | oad    |

## Download the data file

Now you will receive 2 emails.

1. Click the link in the SECOND email:

| Order name: Carlisle                                                                           |                                                                                             |
|------------------------------------------------------------------------------------------------|---------------------------------------------------------------------------------------------|
| The order (ref: 222216) you placed for data fr collection.                                     | rom Digimap on 9 October 2014 at 15:02:13 has been processed and is ready for               |
| To collect your data you need to be logged in<br>please follow the steps near the bottom of th | to Digimap and have agreed to the Copyright Notice. If you are NOT logged in,<br>his email. |
| To collect your data if you ARE logged in, click                                               | on the following URL or copy and paste it into your web browser:                            |
| http://digimap.edina.ac.uk/datadownload/d                                                      | ownloadorder?downloadHash=efc2876678d10fee148f5379492t                                      |

2. Click the Download button:

| der Download |        |            |               |
|--------------|--------|------------|---------------|
| Order Name   | Status | Order Date | Download Size |
| Carlisle     | READY  | 9-Oct-2014 | 11.9 MB       |

- 3. Save the file to your personal drive.
- 4. Click OK.

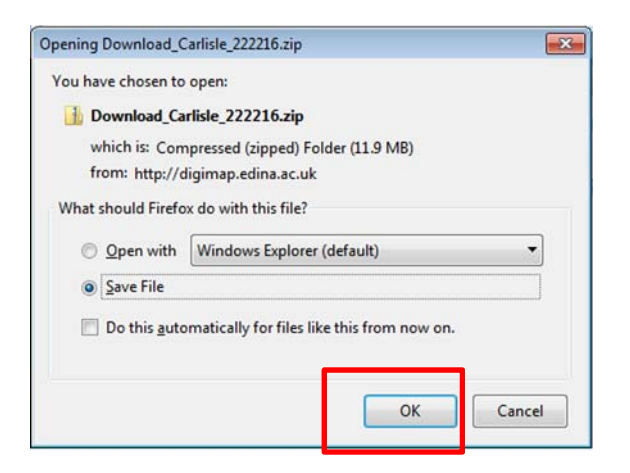

## Unzip the data file

- 1. Open Windows Explorer.
- 2. Navigate to the Digimap download file.
- 3. Right click the file.
- 4. Select Unzip or Extract. Your options may be different to the image here:

| Download carlisle 220196.zip | 07/10/2014 11:12 Compressed (zinn                             |
|------------------------------|---------------------------------------------------------------|
|                              | <b>Open</b><br>Extract with Express Zip<br>Open in new window |
|                              | Extract All                                                   |

5. Unzip the file to a new folder.

## View download file contents

- 6. There is a sub-folder for each map product you downloaded.
- 7. Contents.txt this details all the map products in your order, plus the coordinates of your download area.
- 8. Citations.txt you can copy and paste the text in this file to your bibliography.

| Name                        | Date modified    | Туре          | Size |
|-----------------------------|------------------|---------------|------|
| 🕌 mastermap-topo_622764     | 13/10/2014 17:20 | File folder   |      |
| 📙 raster-250k_622762        | 13/10/2014 17:21 | File folder   |      |
| 🎉 strategi_622761           | 13/10/2014 17:54 | File folder   |      |
| 🎉 vml-raster_622763         | 13/10/2014 17:06 | File folder   |      |
| citations_orders_224553.txt | 13/10/2014 16:59 | Text Document | 2 KB |
| contents_order_224553.txt   | 13/10/2014 16:59 | Text Document | 3 KB |

# **Convert OS MasterMap data**

The OS Master Map data we downloaded from Digimap is in GML format. We can import data in this format to ArcMap but the data will be much easier to work with if we convert it to an ArcGIS database.

We will use Productivity Suite. If your college or university has an ArcGIS licence, they can get Productivity Suite free of charge. Talk to your lecturers and IT staff to check if it's installed.

Alternatively, you can download a 30 day trial version, see link below.

1. Download and install the software from this link: http://www.esriuk.com/software/arcgis/productivitysuite/download

This ESRI software has an OS Data Converter tool.

2. **Open Productivity Suite > OS Data Convertor**, seen in this image:

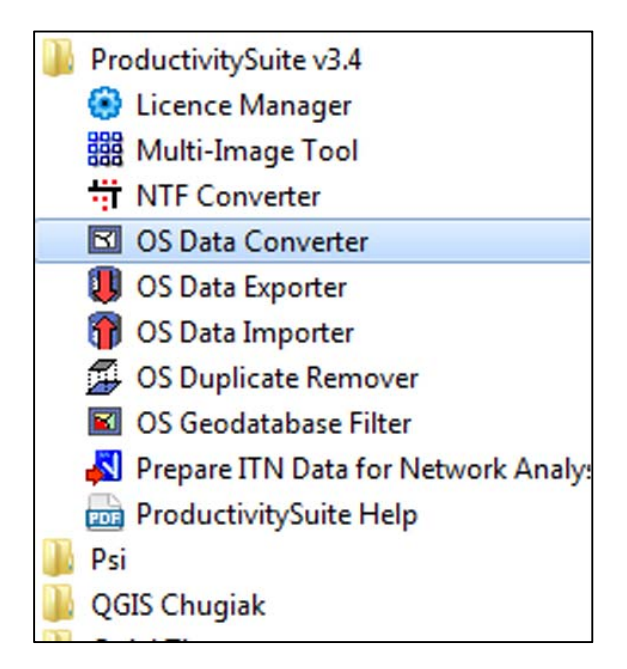

3. Introduction screen - Click Next.

| / Introduction      | OS Data Converter Tool                                                                              |                    |  |  |
|---------------------|----------------------------------------------------------------------------------------------------|--------------------|--|--|
| Profile             |                                                                                                    |                    |  |  |
| Data To Process     | Create an ESRI Geodatabase Data Holding from your Ordnance Survey data. The                         | n maintain your    |  |  |
| Source Data         | Data Holding by applying Change-only Update data when you receive it.                               |                    |  |  |
| Output Options      | Work with Independent, Topological MasterMap or AddressBase data and maintai                        | n a comprehensive. |  |  |
| Converting Options  | flexible Data Holding with full Change History, including changes to both features and attribution. |                    |  |  |
| Processing Options  |                                                                                                    |                    |  |  |
| Concluding Actions  |                                                                                                    |                    |  |  |
| Processing          | Initialization info:                                                                                |                    |  |  |
| Processing Complete | <ul> <li>ProductivitySuite Help System; Initialized</li> </ul>                                      |                    |  |  |
|                     | <ul> <li>ProductivitySuite: Licenced</li> </ul>                                                     |                    |  |  |
|                     | <ul> <li>ESRI Product: ArcInfo</li> </ul>                                                           |                    |  |  |
|                     |                                                                                                    |                    |  |  |

- 4. Profile Selection screen –leave Create New Profile selected.
- 5. Click Next.

At the end of the conversion process you can save the settings you have made as a profile to apply to future conversions, if you wish.

| / Introduction                                                                                                    | Profile Selection                                                                     |  |
|----------------------------------------------------------------------------------------------------|---------------------------------------------------------------------------------------|--|
| Profile Data To Process Source Data Output Options Converting Options Processing Options Processing Actions Processing Processing Complete | Select an option you want to use   Create new Profile   Profiles File:  Profile Name: |  |

Select Data Screen – here we identify the type of data we will convert:

- 6. **OS MasterMap Topography** is the default product selection. Leave this selected. Note that there are other data options available (e.g. Vector Map Local data, available from Digimap).
- 7. Click **Select All.** The conversion will create a database feature class for each option checked.
- 8. Click Next.

| ✓ Introduction                                          | Select Data To Convert                                                                                                    |
|---------------------------------------------------------|----------------------------------------------------------------------------------------------------|
| / Profile<br>/ Data To Process                          | Select Data Category                                                                                                    |
| Source Data<br>Output Options                           | Category: OS MasterMap Topography 💌                                                                                                    |
| Converting Options<br>Processing Options                | OS MasterMap Topography Options                                                                                                    |
| Concluding Actions<br>Processing<br>Processing Complete | Image: Select All       Image: Select All         Image: Select All       Image: Select All         Image: Select All       Image: Select All |
|                                                         |                                                                                                    |

Select Source data - now we need to select our data file or folder.

9. Click **Add Folder.** Our OS MasterMap download can consist of more than one GML file in the download folder, so Add Folder is the right option.

| Introduction                   | Select Source Data |                                                      |
|--------------------------------|--------------------|------------------------------------------------------|
| / Profile<br>/ Data To Process | 0                  | Add File(s)                                          |
| Source Data                    | -                  | Add Folder                                           |
| Output Options                 |                    |                                                      |
| Converting Options             |                    | × Remove                                             |
| Processing Options             |                    | C Defect                                             |
| Concluding Actions             |                    | Refresh                                              |
| Processing                     |                    |                                                      |
| Processing Complete            |                    |                                                      |
|                                |                    | View Type<br>List of Items<br>✓ Sort Items<br>(2) Z↓ |

- 10. Navigate to your Digimap download file.
- 11. Click the **mastermap-topo** folder.
- 12. Click **OK**.

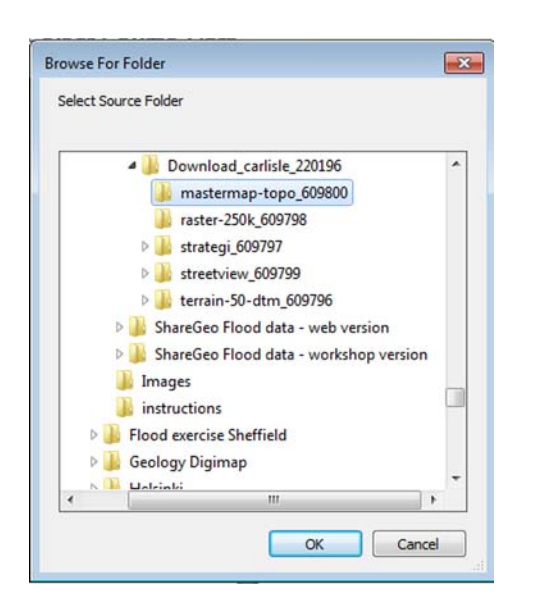

13. Check the right folder is listed in the Select Source Data window.

#### 14. Click Next.

| ✓ Introduction                            | Select Source Data                                                         |                            |
|-------------------------------------------|----------------------------------------------------------------------------|----------------------------|
| ✓ Profile ✓ Data To Process ✓ Source Data | nap data - workshop version\Download_carlisle_220196\mastermap.topo_609800 | Add File(s)                |
| Output Options                            |                                                                            | -                          |
| Converting Options                        |                                                                            | × Remove                   |
| Processing Options                        |                                                                            |                            |
| Concluding Actions                        |                                                                            | Refresh                    |
| Processing                                |                                                                            |                            |
| Processing Complete                       |                                                                            |                            |
|                                           |                                                                            | View Type<br>List of Items |
|                                           |                                                                            |                            |

Output options – here we select the type of database we want and create our geodatabase.

- 15. Click the drop down arrow.
- 16. Select Personal Geodatabase.

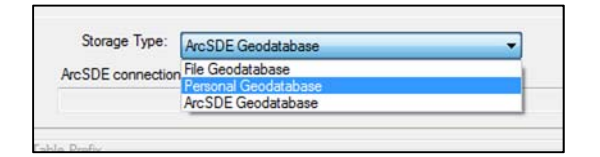

- 17. Now we need to create the geodatabase.
- 18. Click the container icon with the red star:

| Storage Type:     | Personal Geodatabase | *   |
|-------------------|----------------------|-----|
| Geodatabase locat | ion: 이               |     |
|                   |                      | 0 0 |
|                   |                      |     |

19. Click the yellow folder with the plus sign, to create a folder connection to your Digimap data folder.

| Surcresse | onal G  | eodatal | base As    |       |   |     | -   |   |   |    | (   | ж |
|-----------|---------|---------|------------|-------|---|-----|-----|---|---|----|-----|---|
| Look in:  |         | older C | onnections | <br>_ | 仓 | - 🖻 | 5 8 | 3 | Ē | Ш¥ | 6   | 9 |
| C:\Pro    | gram    | Files   |            | <br>  |   |     |     |   | - | -  |     |   |
| C:\Use    | ers\Vin | ∧Deskt  | ор         |       |   |     |     |   |   |    |     |   |
| C:\Use    | ers\Vi  | Down    | loads      |       |   |     |     |   |   |    |     |   |
| E:\       |         |         |            |       |   |     |     |   |   |    |     |   |
| E:\lee    | ls dig  | imap es | sentials   |       |   |     |     |   |   |    |     |   |
| E:\Wir    | d Far   | ms      |            |       |   |     |     |   |   |    |     |   |
|           |         |         |            |       |   |     |     |   |   |    |     |   |
| H:\viv    |         |         |            |       |   |     |     |   |   |    |     |   |
| H:\viv    | wnlo    | ads     |            |       |   |     |     |   |   |    |     |   |
| H:\viv    | wnlo    | ads     |            |       |   |     |     |   |   |    |     |   |
| H:\viv    | wnlo    | ads     |            |       |   |     |     |   |   |    |     | • |
| H:\viv    | wnlo    | ads     |            |       |   |     |     | ] |   | Si | ave |   |

- 20. Navigate to the Digimap data folder.
- 21. Click on the folder to select it.
- 22. Click OK.

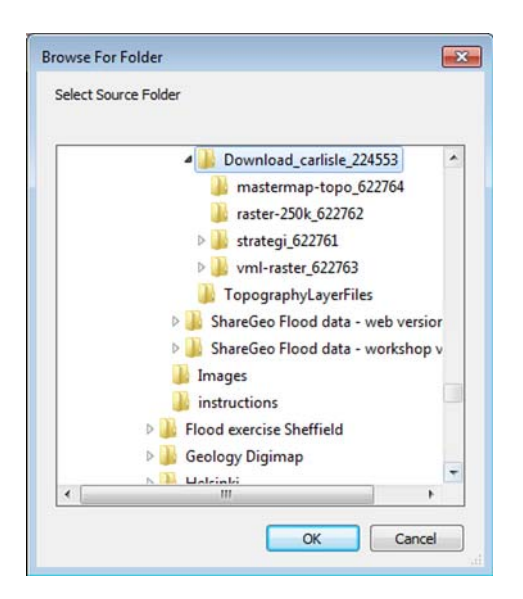

23. Type a name for your geodatabase in the file name – we suggest mmap\_topo\_carlisle.24. Click Save.

| kin: 🛅                                                 | Download_carlisle_224553                   | • 4 | 2 | • | 8 | P | Ũ  | 6   | 9 |
|--------------------------------------------------------|--------------------------------------------|-----|---|---|---|---|----|-----|---|
| mastermap<br>raster-250k<br>strategi_62<br>vml-raster_ | s-topo_622764<br>_622762<br>2761<br>622763 |     |   |   |   |   |    |     |   |
|                                                        |                                            |     |   |   |   |   |    |     |   |
| ime:                                                   | mmap_topo_carlisle                         |     |   |   |   |   | Sa | ive |   |

- 25. Prefix type some letters as a prefix it doesn't matter what.
- 26. Click Next.

| / Introduction                 | Output Options                                                            |
|--------------------------------|---------------------------------------------------------------------------|
| / Profile<br>/ Data To Process | Output Storage                                                            |
| Source Data                    | Storage Type: Personal Geodatabase                                        |
| / Output Options               | Geodatabase location: New!                                                |
| Converting Options             | 7.\  ker Sunnot\Trainina\Geo\Training evercises\Flood evercise Carlisle\D |
| Processing Options             |                                                                           |
| Concluding Actions             | Status: 😑 Database will be created Create 🏖 😭                             |
| Processing                     |                                                                           |
| Theesang complete              | Table Name Prefix: OS                                                     |

Converting options screen:

- 27. Click Check for and remove duplicates.
- 28. Click Next.

| ✓ Introduction              | Converting Options                                                                                                    |
|-----------------------------|----------------------------------------------------------------------------------------------------|
| ✓ Profile ✓ Data To Process | CoU Options                                                                                                    |
| ✓ Source Data               | Change-only Update                                                                                                    |
| ✓ Output Options            | Save old versions of features in Archive datasets                                                                                                    |
| ✓ Converting Options        | Change-only Update preview                                                                                                    |
| ✓ Processing Options        | Delay Change-only Lindate changes                                                                                                    |
| Concluding Actions          |                                                                                                    |
| Processing                  | Loading Options                                                                                                    |
| Processing Complete         | Erase any existing data in the datasets      Check for old versions of features      Check for and remove duplicates      Manage Load On Database (for use with large or national loads)      Annotation Reference Scale: 1000 |

29. Processing options screen (no image shown) – click Next.

30. Concluding actions screen. If you wish you can save your profile to reuse it in future.

31. Click **Finish** to start the conversion.

| ✓ Introduction                                  | Concluding Actions                                      |   |
|-------------------------------------------------|---------------------------------------------------------|---|
| ✓ Profile<br>✓ Data To Process<br>✓ Source Data | Profile Options                                         |   |
| ✓ Output Options                                | Profiles File:                                          | - |
| ✓ Converting Options<br>✓ Processing Options    | Profile Name:                                           |   |
| ✓ Concluding Actions                            |                                                         |   |
| Processing<br>Processing Complete               | Where Next?  Process this Profile  Start Condition: New |   |
|                                                 | Save Profile and Exit     Save Profile and Restart      |   |

32. You should receive a Processing Complete screen.

| ✓ Introduction                                                                                         | Processing Result                                                  |
|----------------------------------------------------------------------------------------------------|--------------------------------------------------------------------|
| Profile<br>Data To Process<br>Source Data                                                              | The process was successfully completed<br>Result:                  |
| Output Options Converting Options Processing Options Concluding Actions Processing Processing Complete | The process was successfully completed<br>Errors: 0<br>Warnings: 0 |
|                                                                                                    |                                                                    |

33. Click **Close** to exit Productivity Suite.

### Locate your Geodatabase

- 1. Open Windows Explorer or My Computer.
- 2. Navigate to your Digimap data folder.
- 3. Check your geodatabase is there it has a suffix of MDB:

| mastermap-topo_609800       | 07/10/2014 11:50 | File folder      |            |
|-----------------------------|------------------|------------------|------------|
| raster-250k_609798          | 07/10/2014 11:50 | File folder      |            |
| strategi_609797             | 07/10/2014 11:50 | File folder      |            |
| streetview_609799           | 07/10/2014 11:50 | File folder      |            |
| terrain-50-dtm_609796       | 07/10/2014 11:50 | File folder      |            |
| citations_orders_220196.txt | 07/10/2014 11:07 | Text Document    | 2 KB       |
| contents order 220196.txt   | 07/10/2014 11:07 | Text Document    | 6 KB       |
| mmap topo carlisle.mdb      | 09/10/2014 11:20 | Microsoft Access | 245,088 KB |

# Load data into ArcMap

Let's start loading our data into ArcMap.

### Set coordinate system

First, we should set our data frame coordinate system.

- 1. Open ArcMap.
- 2. Select New Maps > Blank Map > OK.
- 3. Select View on the toolbar.
- 4. Select Data Frame Properties.

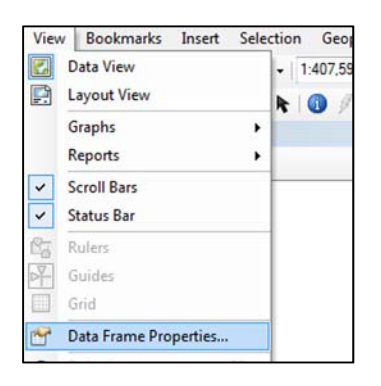

- 5. Click the **Coordinate System** tab.
- 6. Select Projected Coordinate Systems > National Grids > Europe > British National Grid.
- 7. Click Apply.
- 8. Click OK.

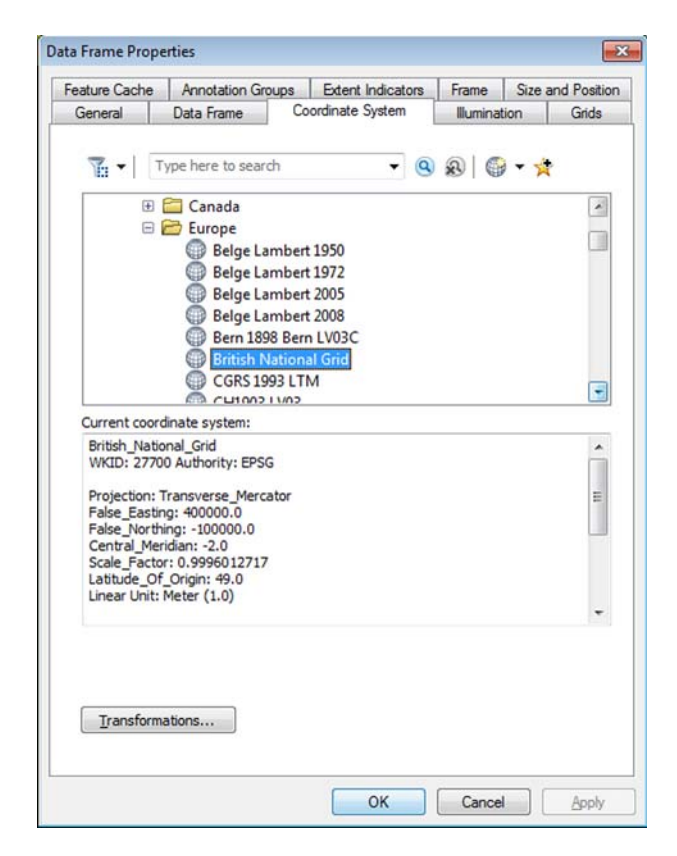

### Save your ArcMap document

- 1. Click File > Save.
- 2. Choose a suitable folder.
- 3. Name your document.
- 4. Click Save.

| Q Save As                                         |                                                                                            |                                              |      |                                                                              | ×                                                    |
|---------------------------------------------------|--------------------------------------------------------------------------------------------|----------------------------------------------|------|------------------------------------------------------------------------------|------------------------------------------------------|
| Save in:                                          | Download_                                                                                  | carlisle_224553                              | •    | 3 🤌 📂 🛄 🗸                                                                    |                                                      |
| (Pa)                                              | Name                                                                                       | *                                            | -    | Date modified                                                                | Туре                                                 |
| Recent Places<br>Desktop<br>Libraries<br>Computer | <ul> <li>masterma</li> <li>raster-250i</li> <li>strategi_62</li> <li>vml-raster</li> </ul> | p-topo_622764<br>&_622762<br>2761<br>_622763 |      | 14/10/2014 10:22<br>13/10/2014 17:21<br>13/10/2014 17:54<br>13/10/2014 17:06 | File folde<br>File folde<br>File folde<br>File folde |
|                                                   | •                                                                                          | ш                                            |      |                                                                              | Þ                                                    |
| INELWORK                                          | File name:                                                                                 | carlisle.mxd                                 |      | -                                                                            | Save                                                 |
|                                                   | Save as type:                                                                              | ArcMap Document (*.                          | nxd) | -                                                                            | Cancel                                               |

### Add OS MasterMap data

- 1. Click the Add Data button or File > Add Data..
- 2. Navigate to your Digimap data folder.
- 3. You may need to connect to the folder. Click the Connect to folder button and select the

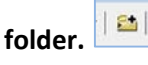

- 4. Double click the geodatabase you just created, mmap\_topo\_carlisle.mdb.
- 5. Select **OSArea** (you may have a different prefix, depending on what you added in conversion).
- 6. Click Add.

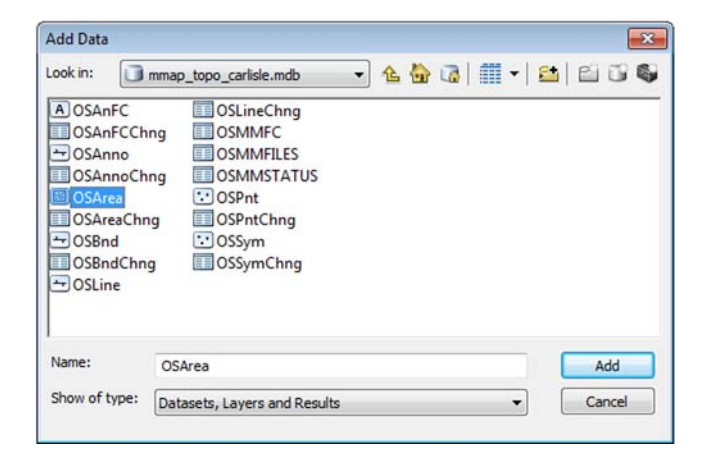

### Add Strategi data

Now let's add some of the Strategi vector data - we only want the rivers.

7. Click Add Data

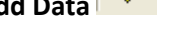

- 8. Go back to the Digimap folder.
- 9. Double click the Strategi folder:

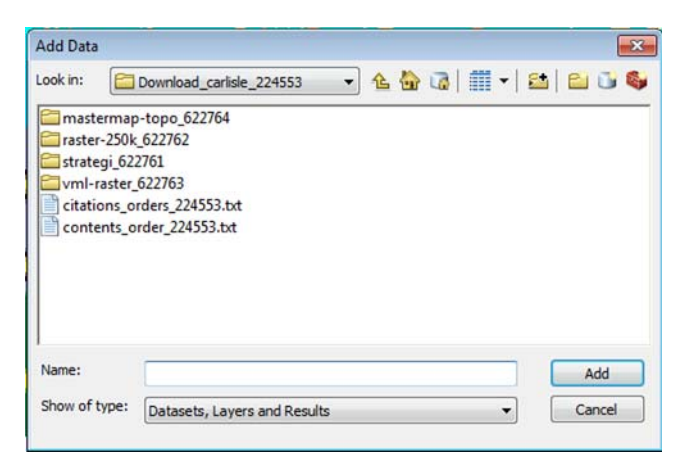

- 10. Click rivers\_line.shp.
- 11. Click Add.

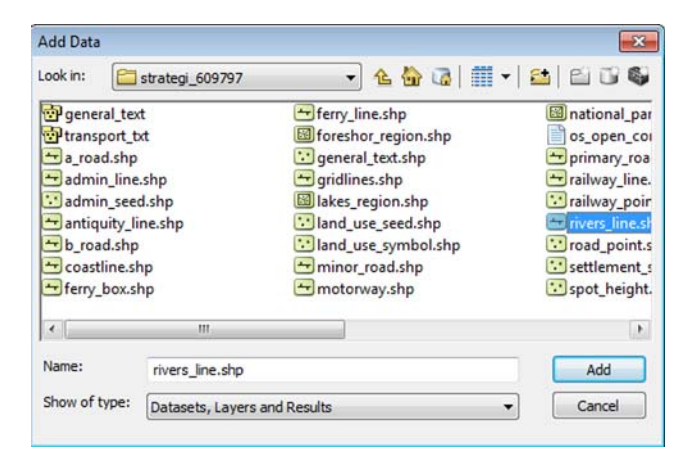

### Add 1:250000 raster map

Next, let's add in a small scale raster map for context.

- 1. Click Add Data
- 2. Go back to the Digimap folder.
- 3. Double click the **raster-250k** folder.
- 4. Select ny.tif.
- 5. Click Add.

6. If you get a Build Pyramids message - say YES.

| Add Data                            |                                |     |   |       |   |   |    | 1     | × |
|-------------------------------------|--------------------------------|-----|---|-------|---|---|----|-------|---|
| Look in:                            | raster-250k_609798             | • 4 |   | m     | • | 8 | E  | Ū,    | 6 |
| 250k_raster<br>my.tif<br>os_open_co | _gaz_2014.txt<br>onditions.txt |     |   |       |   |   |    |       |   |
| Name:                               | ny.tif                         |     |   |       |   |   | ,  | Add   |   |
| Snow of type:                       | Datasets, Layers and Results   |     | _ | <br>_ | • | l | Ca | ancel |   |

# Style data

### Symbolise our OS MasterMap data

Our OS MasterMap data does not look as it does in Digimap, or on the OS website. ArcGIS loads data in random colours.

Productivity Suite supplies some layer files that will symbolise the map data to look more like the OS cartography. We have provided these files for you to use today.

Let's apply one to the Area layer.

- Right click **OSArea** in the Table of Contents.
- Select **Properties.**
- Select the **Symbology** tab.
- Click the **Import** button at top right of the tab, as shown in the image below:

| Symbology  | Fields   | Definition Query | Labels | Joins & B | elates | Time | нтм | L Popu |
|------------|----------|------------------|--------|-----------|--------|------|-----|--------|
| atures usi | ng the s | ame symbol.      |        |           | Im     | port | ]   |        |
|            |          | 1                |        |           |        |      |     |        |

• Click the yellow folder icon next to Layer:

| Import Symbology                         |                                            |
|------------------------------------------|--------------------------------------------|
| Import symbology definition from another | her layer in the map or from a layer file: |
| Import symbology definition from an A    | rcView 3 legend file (*.avl):              |
|                                          |                                            |

- Navigate to the folder **TopographyLayerFiles**.
- Double click on the folder.
- Click the file OSMMAreas Feat Code Desc Group.lyr.
- Click Add.

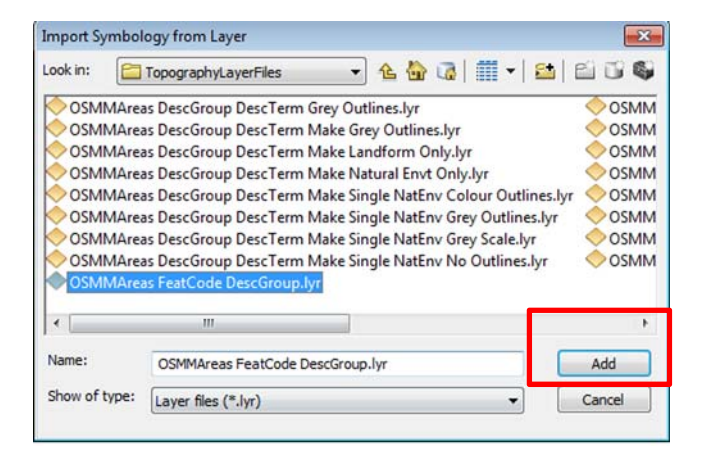

- What do you want to import? **Complete Symbology definition.**
- Click OK.

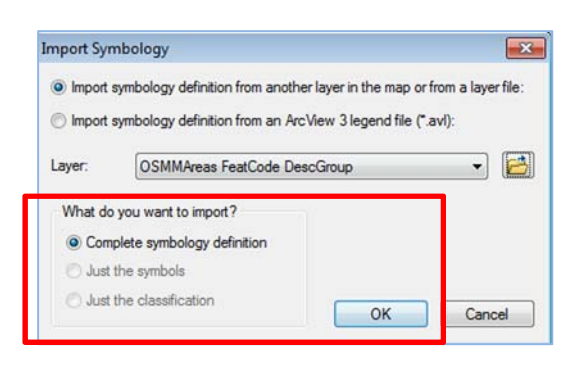

- Check Value Field is **FEATCODE**.
- Click OK.

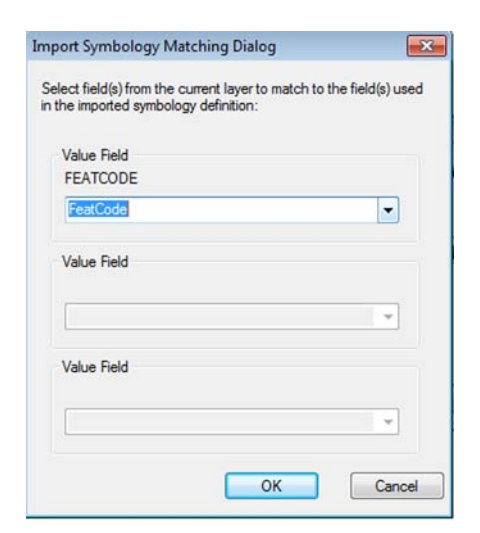

- You should now see the box on the Symbology tab populated with different symbols for different types of Area feature.
- Click Apply.
- Click OK.

| ieneral         | Source Se    | ection Displ | ay Symbology        | Fields Defin    | nition Query   | Labels    | Joins & Relat | es T   | ìme  | HTML Popup |
|-----------------|--------------|--------------|---------------------|-----------------|----------------|-----------|---------------|--------|------|------------|
| how:            |              | -            |                     |                 |                |           | - 26-ld-      | Inc    |      |            |
| Feature         | S            | Draw C       | ategones usin       | ig unique vali  | ues combi      | ning up t | o s neids.    | Imp    | Oft  |            |
| Categori        | ies          | Value Fi     | elds                |                 | Color          | Ramp      |               |        | _    |            |
| Uniqu           | le values    | FeatCo       | de                  |                 | ·              |           |               |        | •    |            |
| - Uniqu<br>Mate | b to sumbole | DescGr       | roup                |                 |                |           |               |        |      |            |
| Quantiti        | es           | none         |                     | 100             |                |           |               |        |      |            |
| Charts          |              |              |                     |                 |                |           |               |        |      |            |
| Multiple        | Attributes   | Symbol       | Value               |                 | abel           |           | Count         |        |      |            |
|                 |              |              | call other value    | (9)             | all other valu | (99)      |               |        |      |            |
|                 |              |              | <heading></heading> | F               | EATCODE        | DESCG     | RO            | 1      |      |            |
|                 |              |              | 10217, Unclas       | sified 1        | 0217, Uncla    | ssified   | ?             |        | 1    |            |
| N. Landa        |              |              | 10210, Tidal W      | /ater; 10210, 1 | 0210, Tidal    | Water     | ?             |        |      |            |
|                 | (Y           | A            | 10203, Tidal W      | /ater; 10203, 1 | 0203, Tidal    | Water     | ?             |        | *    |            |
|                 |              |              | 10193, Structu      | re: 10193, Ra 1 | 0193, Struct   | ture      | ?             |        |      |            |
|                 | -5           |              | 10187, Structu      | re 1            | 0187, Struct   | ure       | ?             | -      |      |            |
|                 | 3 5          |              | Add )               | /ahuan i        | Damawa         | Remain    |               | hanne  | -    |            |
|                 |              | Aug Au       | raiues / nuu v      | diues           | Teniove        | riemov    |               | valice | su · |            |

- Right click the OS Area layer.
- Select Zoom to Layer.
- Your map data should be symbolised, for example see the image below. NOTE: to add building numbers/names, we would need to add our Annotations layer from our Personal Geodatabase. You don't need to do that now.

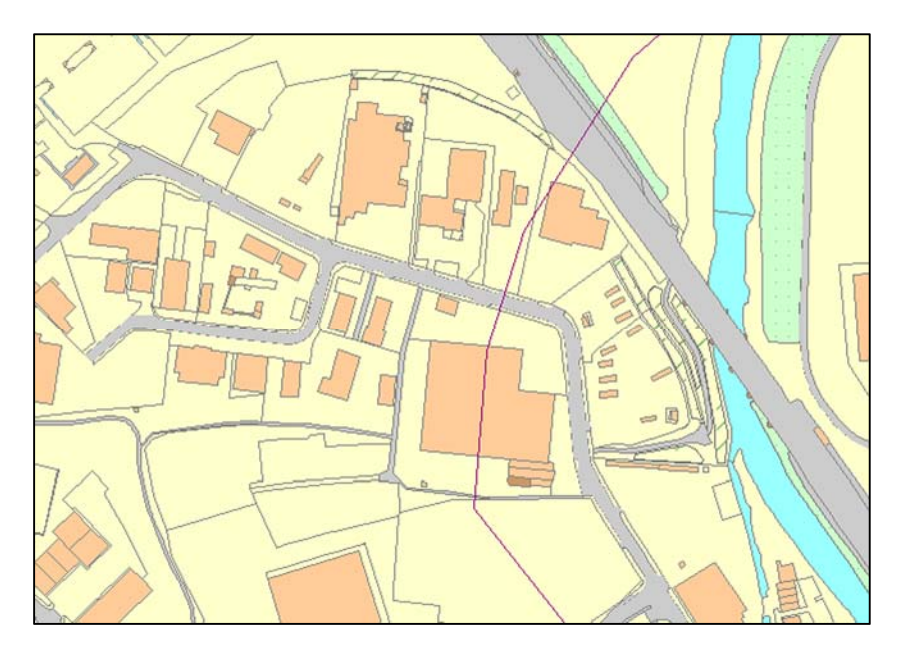

• Click on the plus sign next to OSArea in the Table of Contents, to open and view the legend.

| Table Of | Contents                   |
|----------|----------------------------|
| S: 🔒 🕯   | 😂 🖳 🗄                      |
| 🖂 🎒 La   | ayers                      |
|          | ] rivers_line              |
|          |                            |
| □ 🗹      | OSArea                     |
|          | FEATCODE, DESCGROUP        |
|          | 10021, Building            |
|          | 10053, General Surface     |
|          | 10054, General Surface     |
|          | 10056, General Surface     |
|          | 10062, Glasshouse          |
|          | 10076, Historic Interest   |
|          | 10089, Inland Water        |
|          | 🖂 10093, Landform          |
|          | 🖂 10096, Landform          |
|          | 🔄 10099, Landform          |
|          | 10111, Natural Environment |
|          | 10119, Path                |
|          | 10123, Path                |
|          | 10167, Rail                |
|          | 10172, Road Or Track       |
|          | 10183, Roadside            |
|          | 10185, Structure           |
|          | 10187, Structure           |
|          | 10193, Structure           |
|          | 10203, Tidal Water         |
|          | 10210, Tidal Water         |
|          | 10217, Unclassified        |
| ÷        | ] ny.tif                   |

Next, we will look at our rivers data.

- We will select a smaller area of the rivers map data and create a new file of that selection.
- We will also style our rivers data.

## Select smaller rivers area

Our rivers layer covers all of Great Britain. Remember the rivers are Strategi data – this is always provided for the whole of GB from Digimap.

Let's select a smaller area of the rivers layer. Our map will draw faster with a smaller area.

- 1. First, right click on **ny.tif** in the Table of Contents.
- 2. Select **Zoom to Layer.**

We will use the **ny.tif** layer as a guide for selecting the rivers.

Your map window should look similar to this image – you can see the ny.tif file, the rivers around it and the small area of OS MasterMap data in the centre.

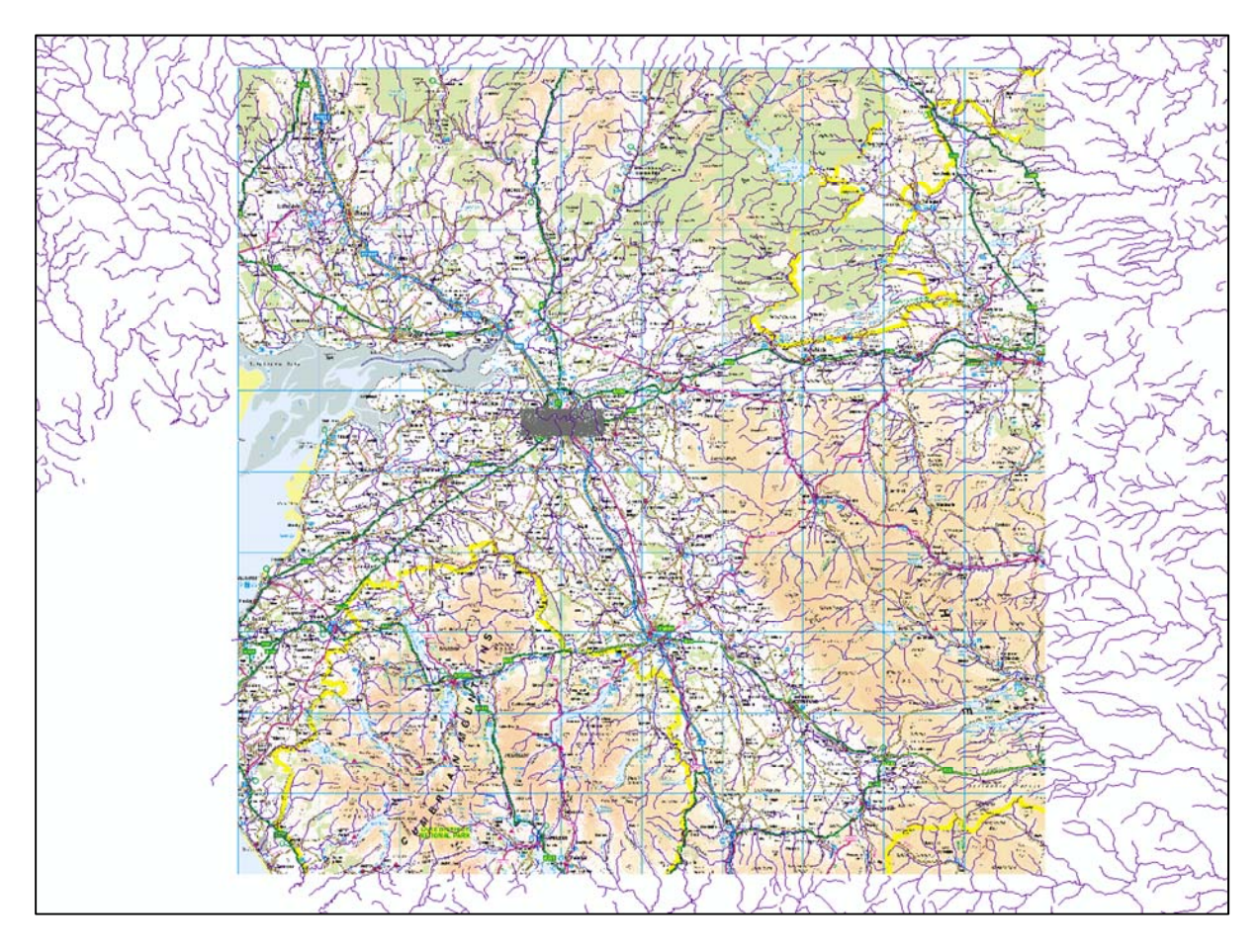

- 3. Click Selection on the toolbar.
- 4. Click Select by Rectangle.

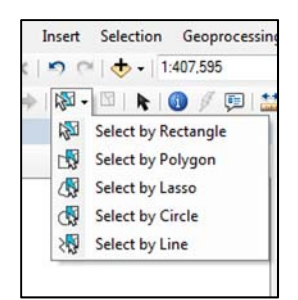

- 5. Click on your map window.
- 6. Draw a box over **ny.tif**.
- 7. You should see all the data within that box highlighted in blue on your map, like this image:

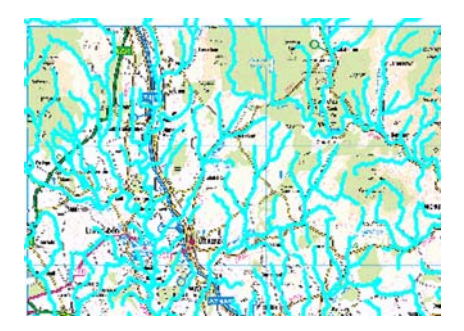

8. Now click List By Selection in the Table of Contents.

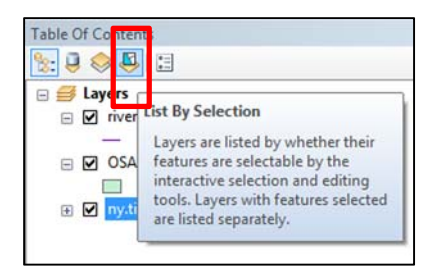

You will see that features have been selected from rivers AND OS MasterMap.

- 9. Right click rivers\_line.
- 10. Click Create layer from selected features.

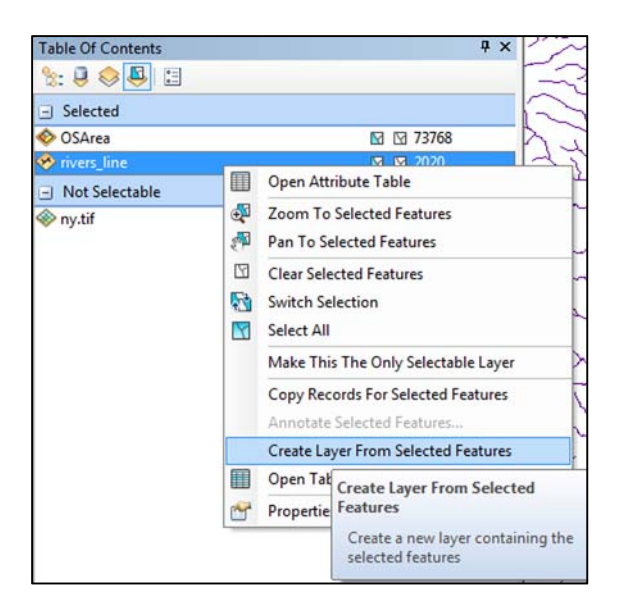

11. Now click List by Drawing Order in the Table of Contents:

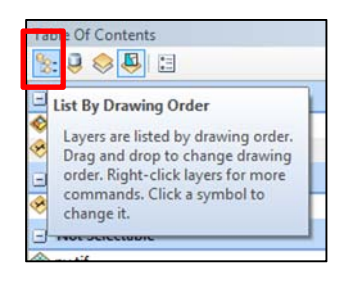

- 12. You will see a new layer in the Table of Contents rivers line selection.
- 13. Right click rivers line selection.
- 14. Click **Data > Export data –** we will save the selection as a new file.
- 15. Click the yellow folder icon.

| kport Da         | ta 🔣                                                                 |
|------------------|----------------------------------------------------------------------|
| Export:          | All features                                                         |
| Use the s        | same coordinate system as:                                           |
| O this la        | yer's source data                                                    |
| ) the d          | ata frame                                                            |
| the fe<br>(only) | ature dataset you export the data into a geodataba <mark>se).</mark> |
| Output f         | eature dass:                                                         |
| C:\Use           | rs\\fv\Downloads\Download_carlisle_217565\meridian2_atic 🛗           |
|                  |                                                                      |

- 16. Choose a folder to save the new file.
- 17. Name the new file, for example **rivers\_selection.**
- 18. Ensure that the **file type is Shapefile.**
- 19. Click Save.

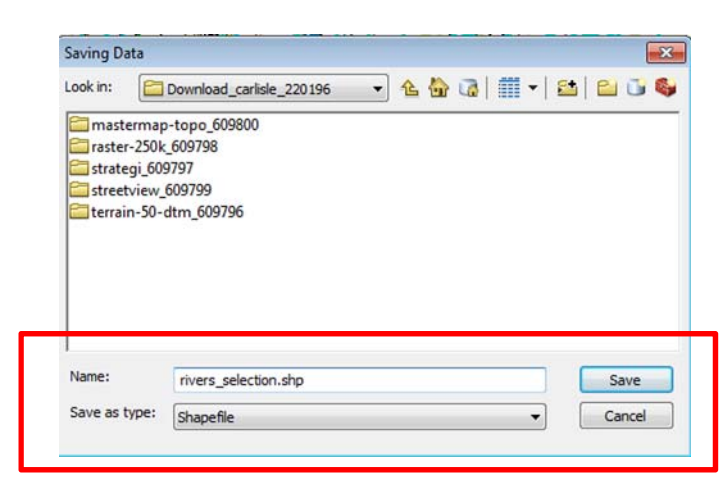

- 20. Click OK.
- 21. Add exported map data as a layer? Say Yes.

You will have a new rivers layer in your map.

22. You can remove or uncheck the other rivers layers.

| Table Of Contents    |       |                      |
|----------------------|-------|----------------------|
| 🗽 🏮 🧇 📮 🗄            |       |                      |
| 🖃 🥌 Layers           |       |                      |
| □ I rivers_selection | n     |                      |
|                      |       |                      |
| 🖃 🔲 rivers_line sele | ction |                      |
|                      | B     | Сору                 |
| 🖃 🔲 rivers_line      | ×     | Remove               |
| -                    | m     | Open Attribute Table |

Finally, we still have features selected. Let's clear them.

- 23. Click **Selection** on the top toolbar.
- 24. Click Clear Selected Features.

### Style our rivers data

We could go to the Digimap help pages and try and find a layer file for our Strategi rivers data (remember we used a layer file to style our OS MasterMap Area). Or the Ordnance Survey website might have one.

Alternatively, we can use the layer's attribute data to quickly style this layer. Let's try that.

- 1. Right click rivers\_selection.
- 2. Select Open Attribute Table.
- 3. Look at the **Legend** field. It gives the type of river, e.g. main, minor, secondary. We can use these entries to create a different style for each type of river.
- 4. **Close** the Attribute table.
- 5. Right click **rivers\_selection.**
- 6. Select **Properties > Symbology.**
- 7. On the left, select **Categories >Unique Values.**
- 8. Click on **Value Field** drop down.
- 9. Select LEGEND.

| General                                                                                          | Source    | Selection                 | n Display                                  | Symbology    | Fields  | Definition Que |
|--------------------------------------------------------------------------------------------------|-----------|---------------------------|--------------------------------------------|--------------|---------|----------------|
| Show:<br>Features<br>Categories<br>Unique values<br>Unique values, many<br>Match to symbols in a |           | s<br>s, many<br>pols in a | Draw cate<br>Value Field<br>CODE<br>LEGEND | egories usin | g uniqu | e values of c  |
| Charts<br>Multiple                                                                               | e Attribu | tes                       | NAME                                       | -            |         | other          |

10. Now click **Add all values**, under the box.

| General                                                                                                    | Source | Selection   | Display                                | Sy                                                                                         | mbology  | Fields        | D |
|----------------------------------------------------------------------------------------------------|--------|-------------|----------------------------------------|--------------------------------------------------------------------------------------------|----------|---------------|---|
| Show:<br>Features<br>Categories<br>Unique values<br>Unique values, many<br>Match to symbols in a<br>Quantities<br>Charts<br>Multiple Attributes |        | tes         | raw cal<br>alue Fiel<br>EGEND<br>/mbol | d<br>Value<br><all ot<="" th=""><th>ies usin</th><th>g uniqu<br/>s&gt;</th><th></th></all> | ies usin | g uniqu<br>s> |   |
|                                                                                                    |        | ,<br>Y<br>A | d All Va                               | lues                                                                                       | Add V    | alues         | 1 |

- 11. The box should be populated with different symbols for different river types, as shown in the image below.
- 12. Click Apply > OK.

| eneral Source Select                     | ion Displa                             | y Symbology         | Fields        | Definition Query                               | Labels Jo    | oins & Relates | Time   | HTML Popup |
|------------------------------------------|----------------------------------------|---------------------|---------------|------------------------------------------------|--------------|----------------|--------|------------|
| iow:                                     | Draw ca                                | ategories usin      | ig unique     | values of one                                  | e field.     |                | nport  |            |
| reatures                                 | Value Fie                              | 4d                  |               | Color                                          | Ramo         | 0.4            |        |            |
| - Unique values<br>- Unique values, many | LEGEND                                 |                     |               |                                                |              |                |        |            |
| Match to symbols in a                    | Symbol                                 | Value               |               | Label                                          |              | Count          |        |            |
| harts                                    |                                        | call other value    | 624           | call other val                                 | Ies>         | 0              |        |            |
| ultiple Attributes                       |                                        | <heading></heading> | 20            | LEGEND                                         |              | 1999           |        |            |
|                                          | Main River, Lower                      |                     | Main River, L | Main River, Lower 38                           |              |                |        |            |
|                                          |                                        | Main River, Mi      | ddle          | Main River, M                                  | Aiddle       | 100            |        |            |
|                                          |                                        | Main River, So      | urce          | Main River, S                                  | Source       | 41             |        |            |
|                                          | Minor River     Secondary River, Lower |                     | Minor River   | Minor River 1421<br>Secondary River, Lower 149 |              | +              |        |            |
|                                          |                                        |                     | Secondary R   |                                                |              |                |        |            |
|                                          |                                        | Secondary Riv       | er, Source    | Secondary R                                    | iver, Source | 250            |        |            |
| 7 74                                     |                                        |                     |               |                                                |              |                |        |            |
|                                          |                                        |                     |               |                                                |              |                |        |            |
| 1 free                                   | Add All V                              | alues Add \         | /alues        | Remove                                         | Remove       | All Advar      | nced • |            |
|                                          |                                        |                     |               |                                                |              |                |        |            |
|                                          |                                        |                     |               |                                                |              |                |        |            |
|                                          |                                        |                     |               |                                                |              |                |        |            |
|                                          |                                        |                     |               |                                                |              |                |        |            |
|                                          |                                        |                     |               |                                                |              |                |        |            |
|                                          |                                        |                     |               |                                                |              |                |        |            |
|                                          |                                        |                     |               |                                                | 01           |                |        |            |

- 13. Unhappy with the styles? For example you may want to make the main rivers a thicker line.
- 14. Click any symbol next to an entry in the Table of Contents try Main River, Lower.

| 🖃 🎒 Layers                                    |
|-----------------------------------------------|
| rivers_selection                              |
| — <all other="" values=""></all>              |
| LEGEND                                        |
| — Main River, Lower                           |
| - Main River, Middle                          |
| - Main River, Source                          |
| - Minor River                                 |
| - Secondary River, Lower                      |
| <ul> <li>— Secondary River, Source</li> </ul> |

- 15. The **Symbol Selector box** should appear.
- 16. Select a colour and a line thickness, for example blue and width of 2.
- 17. Click OK.

| Type here to se    | arch                  | - 🧕 🔊 🗄             | Current Symbol                        |
|--------------------|-----------------------|---------------------|---------------------------------------|
| earch: 💿 /         | All Styles            | C Referenced Styles |                                       |
| ESRI               |                       |                     | · · · · · · · · · · · · · · · · · · · |
| _                  |                       | _                   | Е                                     |
| Highway            | Highway Ramp          | Expressway          | Color:                                |
|                    |                       |                     | Width: 🛛 🔁                            |
| Expressway<br>Ramp | Major Road            | Arterial Street     | Edit Symbol                           |
|                    |                       | +                   | Save As Reset                         |
| Collector Street   | Residential<br>Street | Railroad            |                                       |
|                    |                       | ##000##000          |                                       |
| River              | Boundary,<br>National | Boundary,<br>State  |                                       |
|                    |                       |                     | Style References                      |

- 18. Repeat with other layers until you are happy with the map.
- 19. Right click rivers selection in the Table of Contents.
- 20. Select Save As Layer File.
- 21. Save the LYR file in the Digimap data folder you can use the layer file in the future to apply the same style to Strategi data note the layer file contains the style, not the actual data.

| q       | Data               | , D M                                |
|---------|--------------------|--------------------------------------|
| 0       | Save As Layer File | - PA V                               |
|         | Create Layer Pack  | Save As Layer File                   |
| r       | Properties         | Save this laver as a file (saves the |
| 7, Rail | d Or Track         | layer definition not the data)       |
| 3. Roa  | idside             |                                      |

## Query our data

Question: How many buildings in Carlisle are at risk of flooding?

To answer this, we need to:

- 1. Define an AT RISK area around the rivers, within which buildings could potentially flood.
- 2. Query how many buildings lie within the AT RISK area.

### 1. Buffer the river centreline

Let's say that any property within 100m of the river will be considered "AT RISK" from flooding.

We can use the river centreline and create a 100m buffer around it.

- 1. We will use our **rivers selection** layer.
- 2. Open the Buffer tool
  - a. **Geoprocessing**  $\rightarrow$  **Buffer** (note: this function can also be found in ArcToolbox  $\rightarrow$ Analysis Tools  $\rightarrow$  Proximity  $\rightarrow$  Buffer).
  - b. Set the input features to rivers selection (your file name might be different).
  - c. **Output Feature Class** click the yellow folder next to this.
  - d. Save the new buffer file in your Digimap data folder.
  - e. Name it **river\_buffer100.**
  - f. Set the Linear Unit to **100** and the units to Meters.
  - g. Click OK.

| Input Features                                           |              |        |     |
|----------------------------------------------------------|--------------|--------|-----|
| rivers_selection                                         |              |        | 🛨 🖻 |
| Output Feature Class                                     |              |        |     |
| C:\Users\Viv\Downloads\Download_carlisle_217565\river_bu | ffer 100.shp |        | 6   |
| Distance [value or field]                                |              |        |     |
|                                                          | 100          | Meters | -   |
| C Field                                                  |              |        |     |
|                                                          |              |        |     |
| Side Type (optional)                                     |              |        |     |
| FULL                                                     |              |        | -   |
| End Type (optional)                                      |              |        |     |
| ROUND                                                    |              |        |     |
| Dissolve Type (optional)                                 |              |        |     |
| NONE                                                     |              |        | -   |
| Dissolve Field(s) (optional)                             |              |        |     |
| FID                                                      |              |        |     |

3. A new layer will be created and added to your map.

Let's zoom in to the city centre.

- 4. Right click the layer **OSArea.**
- 5. Click **Zoom to Layer.**
- 6. Uncheck **ny.tif** in the Table of Contents.

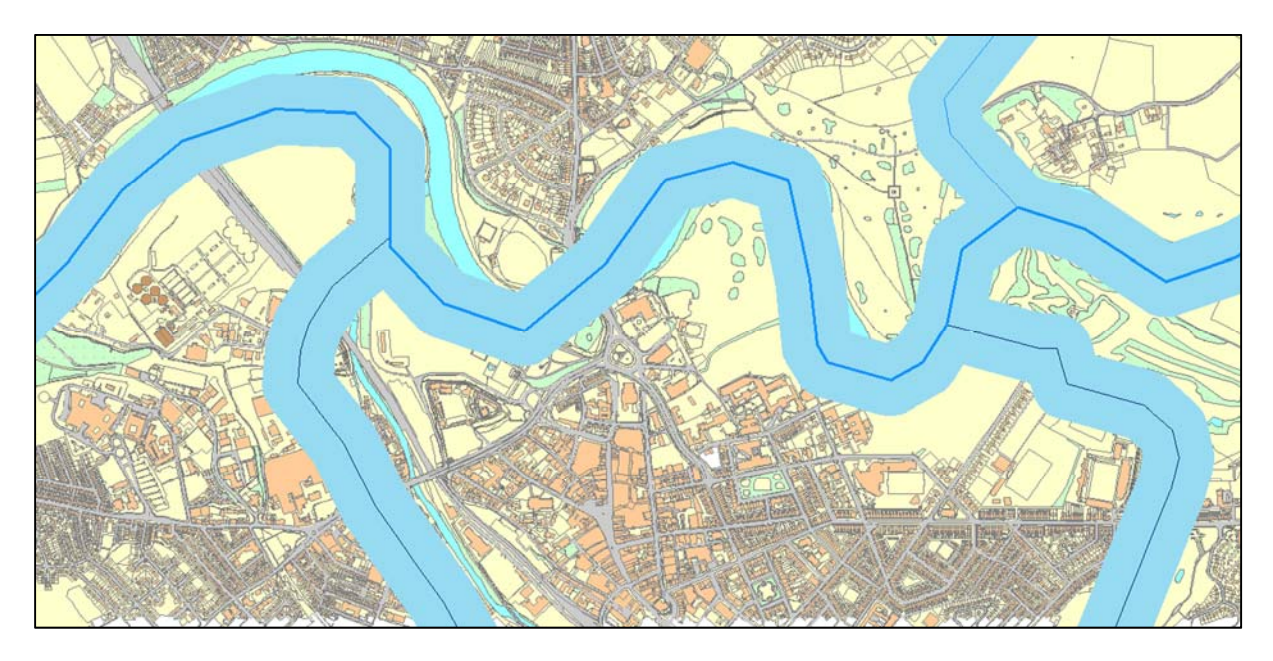

7. You should be able to see a buffer zone around all the rivers, similar to this image.

## 2. Calculate the number of buildings in the buffer

Now let's calculate the number of buildings that lie within the buffer we have just created.

This is a 2 stage process.

- 1. First we will select all the features that are buildings, in our OSArea layer.
- 2. Right click **OS Area.**
- 3. Select Open Attribute Table.
- 4. Scroll along until you find the field DescGroup. Scroll down and you will see features described as Building.
- 5. Now let's select all those features.
- 6. Click the arrow at the top left.
- 7. Click Select by Attribute.

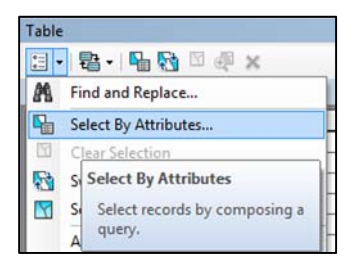

- 8. Double click **DescGroup** it is added to our query in the bottom box.
- 9. Single Click = the equal sign.
- **10.** Single click **Get Unique Values.**
- 11. Double click Building.

We now have a query that we can run.

- 12. Click Apply.
- 13. **Close** the Select by Attributes query box.

| Method :                                                   | Create a ne                                                   | w selection                                                                                                    | -      |
|------------------------------------------------------------|---------------------------------------------------------------|----------------------------------------------------------------------------------------------------|--------|
| [Theme]<br>[CalcArea]<br>[Change]<br>[DescGrou<br>[DescTem | [qu<br>]                                                      |                                                                                                    | •      |
| = <<br>> ><br>< <<br>?• (                                  | > <u>Like</u><br>= <u>And</u><br>= <u>Or</u><br>() <u>Not</u> | 'Building'<br>'General Feature; Road Or Track'<br>'General Surface'<br>'General Surface; Road Or Track'<br>'General Surface; Structure' | -<br>- |
| Is<br>SELECT * F                                           | ROM OSArea                                                    | Get Unique Values Go To:                                                                                                    |        |
| [DescGroup                                                 | o] = 'Building                                                |                                                                                                    | ^      |
|                                                            |                                                               |                                                                                                    | *      |

14. **Close** the Attribute Table.

You should see some building features highlighted in blue on your map to show they are selected.

If you zoom in, you should be able to see that some of your buildings lie within the buffer, as seen in this image. We want to know how many.

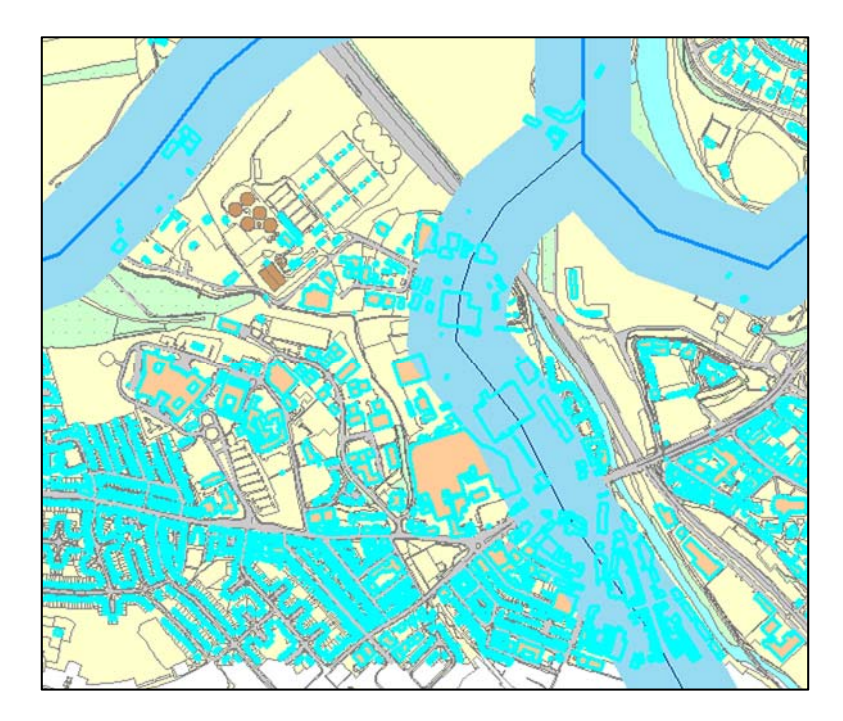

- **15.** Choose **Selection > Select by Location** from the top toolbar.
- 16. Selection method choose select from the currently selected features in:

| Select features from one or more target layers based on their location in<br>relation to the features in the source layer. |  |
|----------------------------------------------------------------------------------------------------|--|
| select features from                                                                                                    |  |
| relact features from                                                                                                    |  |
| add to the currently selected features in                                                                                  |  |
| remove from the currently selected features in                                                                             |  |
| select from the currently selected features in                                                                             |  |
|                                                                                                    |  |

- 17. Target Layer Select OSArea.
- 18. Set source layer to **riverbuffer100** (this is our outline feature we want to see what is within it).
- 19. Set Spatial Selection Method: intersect the source layer feature.
- 20. Press Apply > OK.

| elect By Location                                                                                                    | 23 |
|----------------------------------------------------------------------------------------------------|----|
| Select features from one or more target layers based on their location in<br>relation to the features in the source layer. |    |
| Selection method:                                                                                                    |    |
| select from the currently selected features in                                                                             | •  |
| Target layer(s):                                                                                                    |    |
| ☐ river_buffer 100<br>☑ OSArea                                                                                             |    |
| Qnly show selectable layers in this list     Source layer:                                                                 |    |
| 💠 river_buffer100                                                                                                    | •  |
| Use selected features (0 features selected)<br>Spatial selection method for target layer feature(s):                       |    |
| intersect the source layer feature                                                                                         | •  |
| Apply a search distance                                                                                                    |    |
|                                                                                                    |    |
| 700.000000 Meters ~                                                                                                    |    |

21. The features that match our search criteria will now have been selected and will appear blue on the map.

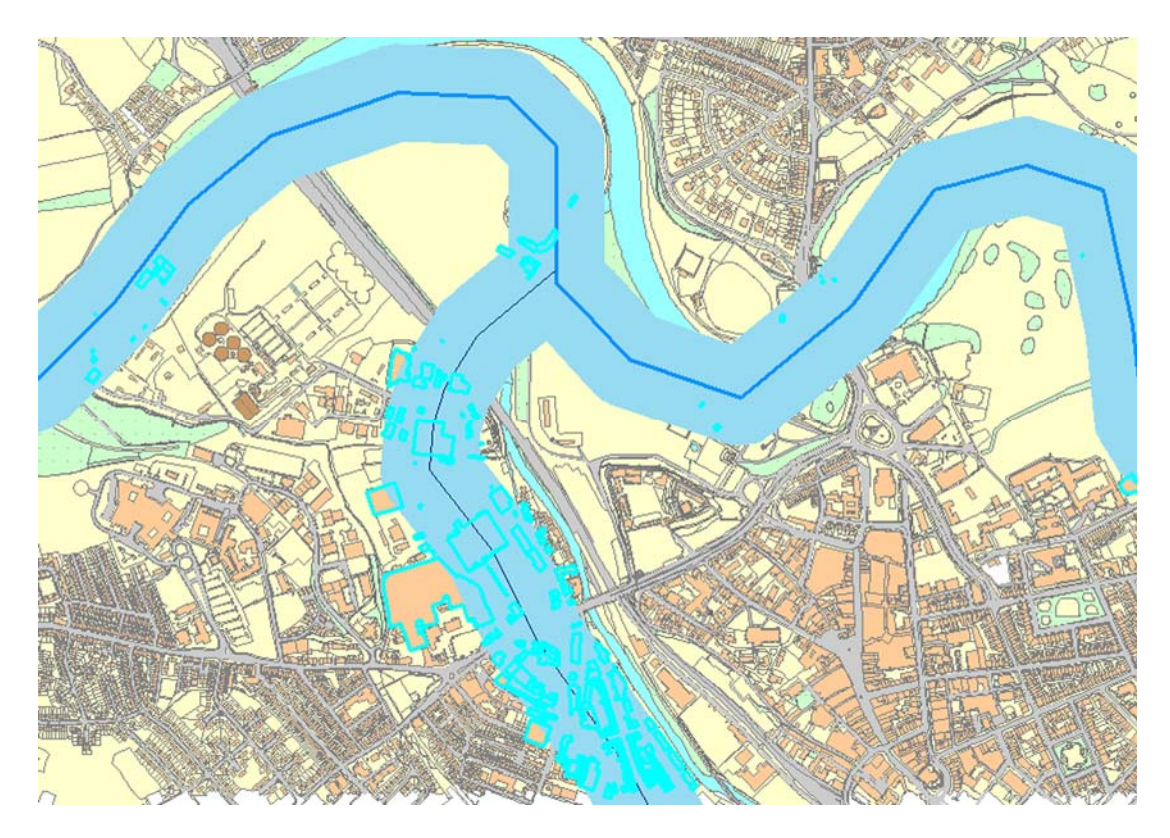

Let's save our selected features as a Shapefile.

1. Switch table of contents to List by Selection.

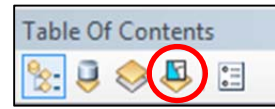

2. In our map, 563 features are selected –**NOTE:** you will probably have a different number, as you will not have downloaded exactly the same area of OS MasterMap data.

| Table Of Contents                                     |         | 4 × |
|-------------------------------------------------------|---------|-----|
| 🎭 🥥 🧶 🕄                                               |         |     |
| <ul> <li>Selected</li> </ul>                          |         |     |
| 📀 OSArea                                              | ☑ ☑ 563 |     |
| <ul> <li>Selectable (no features selected)</li> </ul> |         |     |
| 🚸 rivers_selection                                    | 0 🖸 🖬   | 2   |
| 🚸 river_buffer100                                     | M 🖸 0   |     |
| Not Selectable                                        |         |     |
| ♦ ny35ne.tif                                          |         |     |
| my45nw.tif                                            |         |     |
| Iny.tif                                               |         |     |
|                                                       |         |     |
|                                                       |         |     |
|                                                       |         |     |
|                                                       |         |     |

- 3. Right click the OSArea layer.
- 4. Click Create layer from Selected Features.
- 5. Return to List by Drawing order we should have an extra layer called **OSArea selection.**

- 6. Right click **OSArea selection**.
- 7. Select Data > Export Data.
- 8. Export All features.
- 9. Select the same coordinate system as the layer's source data.
- 10. Save the data in our Digimap data folder with the name **BuildingBuff100.**
- 11. Ensure you select **Shapefile** as the file type.
- 12. Add data to the map as a layer when prompted.
- 13. Remove the other layer, OS Area selection:

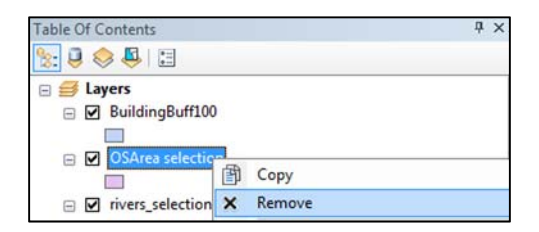

14. Clear the selected features (they are still selected in memory): **Selection > Clear Selected Features**.

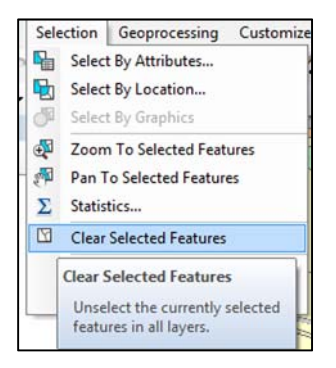

## Export your map

We have done some basic analysis. Let's make a map that we can export and include in a document, to represent the houses that are at risk of flooding in Carlisle.

Our map needs to show:

- River line
- River buffer
- The buildings within the buffer
- Background mapping for context

## Display the right data

- 1. Zoom to a scale of 1:10000.
- 2. Check these boxes in the Table of Contents:
  - BuildingBuff100.
  - Rivers\_selection.
  - River\_buffer100.
  - Ny.tif the 1:250000 raster data.
- 3. Uncheck everything else in the Table of Contents.

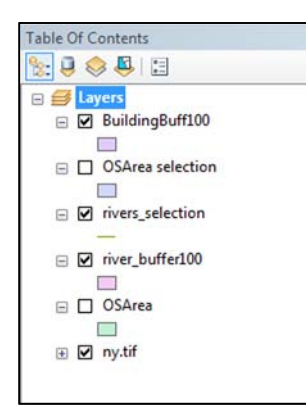

How does our map look? It should look similar to the image below.

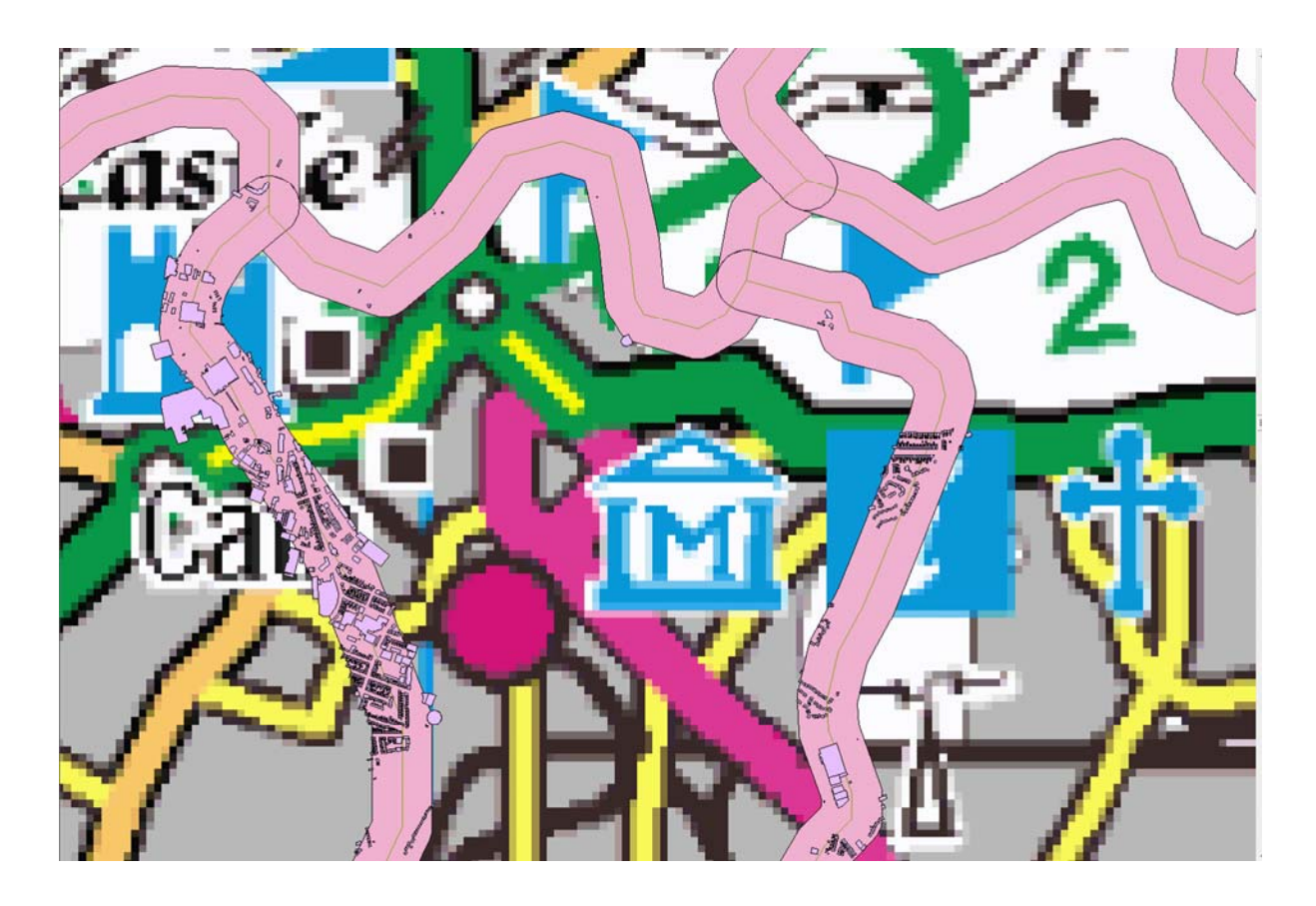

- 1. Problem our background raster map (1:250000 raster, ny.tif) is too small a scale we need a more detailed map.
- 2. Click Add Data
- 3. Go back to the Digimap folder.
- 4. Double click the **VML-Raster** folder:

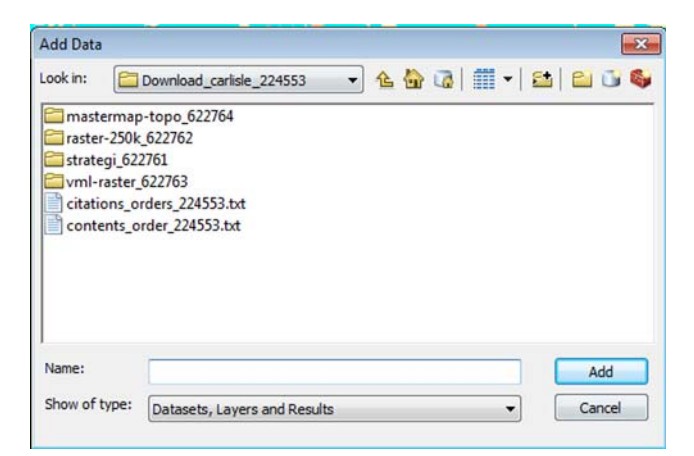

- 5. Double click the NY folder.
- 6. Ctrl-click to select the TIF files.
- 7. Click **Add.**
- 8. Say YES to Build Pyramids.

| Add Data               |                                                        |                     | ×         |
|------------------------|--------------------------------------------------------|---------------------|-----------|
| Look in:               | ny 🔻                                                   | 🏝 🏠 🐻   🏢 ◄   😂   🖆 |           |
| ny35ne.tif             |                                                        |                     |           |
| Name:<br>Show of type: | ny35ne.tif; ny45nw.tif<br>Datasets, Layers and Results | ← Can               | ld<br>cel |

9. Uncheck ny.tif (the smaller scale, 1:250000 data) in the Table of Contents.

### Styling

- 1. River\_buffer100 we could change the colour to blue.
- 2. Click the symbol under river\_buffer100 in the Table of Contents.

| Table Of Contents |  |
|-------------------|--|
| See 🔍 🤤 😓 🛛       |  |
| 🖃 🎒 Layers        |  |
| BuildingBuff100   |  |
|                   |  |
| OSArea selection  |  |
|                   |  |
| rivers_selection  |  |
|                   |  |
| river_buffer100   |  |
|                   |  |
| OSArea            |  |
|                   |  |

- 3. The Symbol Selector box will open.
- 4. Select a blue colour.
- 5. Click OK.
- 6. Now let's make the buildings stand out more.
- 7. Repeat the steps above to change the symbol for BuildingBuff100 choose a bright colour, for example red.
- 8. Finally, let's try labelling the rivers\_selection layer.
- 9. Right click rivers\_selection.
- 10. Click Label features.
- 11. You should be able to see a label on the River Eden. To change the size, right click and select Properties > Labels and play around with the options.

### Our new map is clearer.

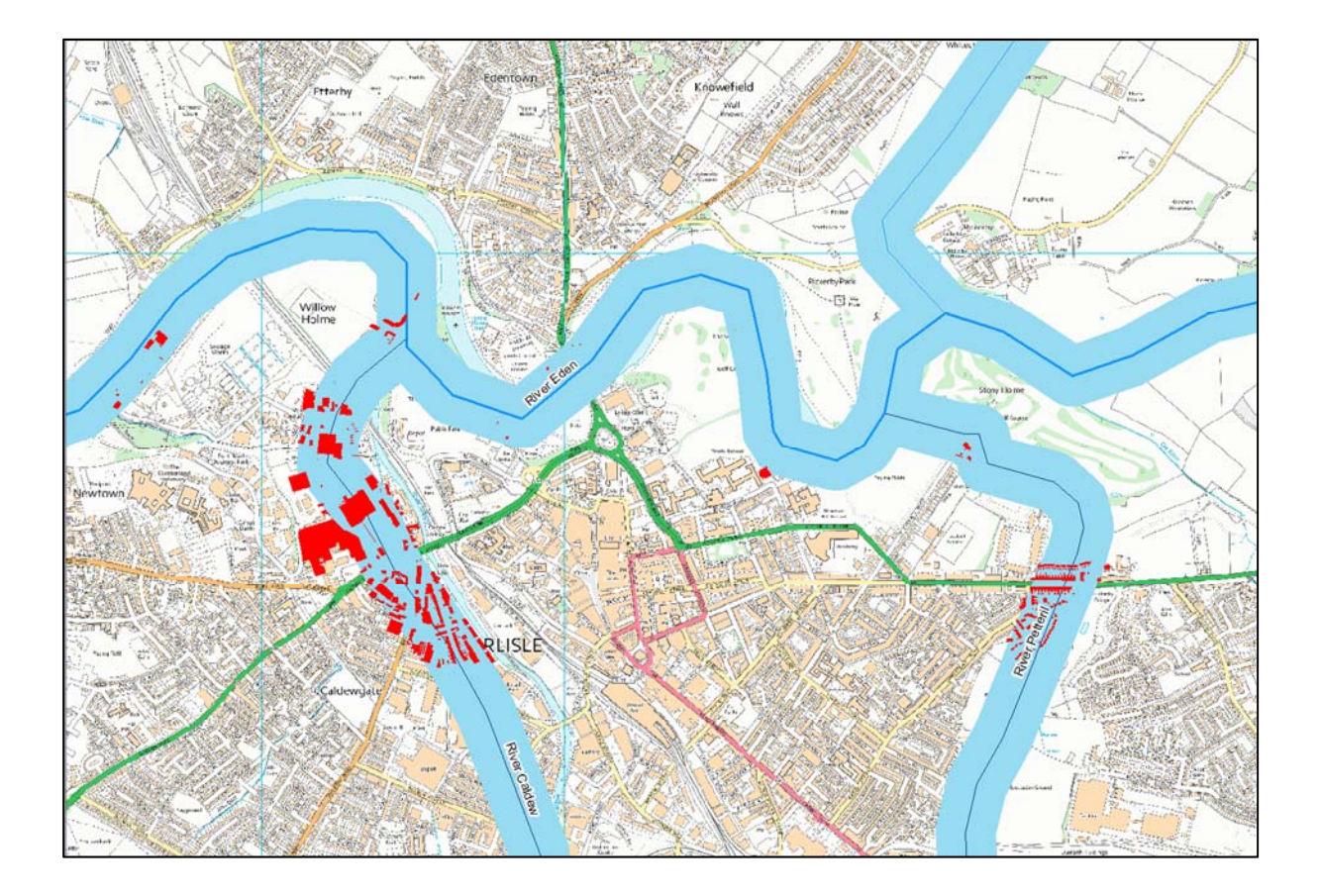

### **Export your map**

You can export your map in various formats, including image formats (jpg/tiff/png) or a pdf.

### Layout view

ArcMap has 2 views, Data and Layout. To produce a print map, we must switch to the Layout view. The buttons are in the bottom left hand corner of the map window.

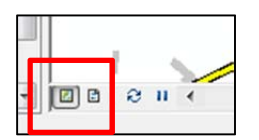

- 1. Switch to Layout View.
- 2. Click the Insert menu on the toolbar:

| Inse  | ert Selection Geo | proc |
|-------|-------------------|------|
| 9     | Data Frame        |      |
| Title | Title             | 1    |
| A     | Text              | 1    |
|       | Dynamic Text      |      |
|       | Neatline          | T    |
| E     | Legend            |      |
| ň     | North Arrow       |      |
|       | Scale Bar         |      |
| 1:n   | Scale Text        |      |
|       | Picture           |      |
|       | Object            |      |

- 3. Insert a Legend, North Arrow, Title and Scale Bar.
- 4. Click **File > Export Map.**
- 5. Click Save as Type and select a format try TIF.
- 6. For guidance with formats and output options, see this ArcGIS help page:

http://resources.arcgis.com/en/help/main/10.1/index.html#//00sm00000004000000

#### **Data View**

In **Data View**, then the legend, scale bar etc will not be printed. You will just get a snapshot of the visible map.

In this view you get the option to create a World file. This can be useful as it contains the geographic coordinates of your map.

A World file allows you to add the image back into ArcMap and it will appear in the correct geographical position.

# **Further steps**

What else could you do with this project?

- 1. Create or look for more accurate flooding data, perhaps from the Environment Agency.
- 2. Download and add Digital Terrain Model data to your map to get a clearer understanding of the terrain.
- 3. Download and add Environment Land Cover data, to get a picture of activity in surrounding areas.